## 学校法人日本医科大学学術ネットワーク接続申請書

(MACアドレス登録 新規・変更・削除 申請書)

第28版 2025年 3月 24日

## 学校法人日本医科大学 ICT推進センター長 殿

日本医科大学学術ネットワークは、教育・研究の発展を目的に設置、運用されるものである事を理解し、その利用に際しては「学校法人 日本医科大学学術ネットワーク運用細則」及びICT推進センターの指示に従い前記目的に沿った利用を行います。目的外の利用を行っ た場合は即時に接続を取消されても異議を申し立てません。また学術ネットワーク運用細則第8条「禁止事項」に抵触した場合は措置に 則った処罰を受けても異議を申し立てません。

上記の趣旨を理解の上、同意し、かつ「学校法人日本医科大学学術ネットワーク運用細則」を読み、第5条「情報セキュリティの基本方 針」に基づく実施手順、第7条「利用上の遵守事項」を守ることを誓約した上で、第6条「利用手続き」に基づき機器を接続申請します。

\_\_\_\_\_

申請日(西暦)

月日

\_\_\_\_\_

匥

## \*は必須項目となります。必ず全ての内容を入力ください。

| 申請種別*                                                               | 項目を選択してください。                                                       | 凵 新規                                                                                                    | 凵 変更                         | (申請者や何               | 更用責任                  | 者等が変更になる                         | 易合) 凵              | 削除               |
|---------------------------------------------------------------------|--------------------------------------------------------------------|----------------------------------------------------------------------------------------------------|------------------------------|----------------------|-----------------------|----------------------------------|--------------------|------------------|
|                                                                     |                                                                    | MAC(物理)アド<br>申請ください。ま                                                                                      | レスが変更(<br>た、削除の5             | こなった場合は、<br>湯合は申請者、N | 旧MAC(物理)7<br>IAC(物理)7 | 理)アドレスを[削除]、新MA<br>Pドレスのみ記載ください。 | C(物理)アドレ           | スの[新規]を          |
|                                                                     | 教育・研究を目的として学<br>術ネットワークを使用します<br>か。                                | □はい                                                                                                    | ロいいえ                         | ī.                   |                       |                                  |                    |                  |
| 使用用途*                                                               |                                                                    | 学術ネットワーク<br>あるいは個人情<br>ます。                                                                                 | <sup>ル</sup> は日本医科<br>報・診療情報 | ↓大学が教育・研<br>最を扱う業務で利 | 究を目的とし<br> 用したことか     | って運営しているため、大学<br>「判明した場合、学術ネット   | と直接関わりの<br>ワークの禁止署 | Dない業務、<br>事項に抵触し |
| MAC(物理)アドレ<br>ス*                                                    | 項目を選択してください。                                                       | □有線 □無線(eduroam以外の無線(Wi-Fi))                                                                               |                              |                      |                       |                                  |                    |                  |
|                                                                     |                                                                    | 複数選択は可能です。<br>医学部学生は[無線]のみ選択してください。                                                                        |                              |                      |                       |                                  |                    |                  |
|                                                                     | MAC(物理)アドレス(0~<br>9の数字とa~fのアルファ<br>ベットを組み合わせた12<br>桁)を入力してください。    | <b>有線LAN</b><br>有線LANを内蔵しないPCで有線LANに接続する場合、有線LANアダプターをご用意ください。有線<br>LANアダプターをPCに挿入し、有線LANのMACアドレスの確認願います。  |                              |                      |                       |                                  |                    |                  |
|                                                                     | MAC(物理)アドレスの調<br>ベ方は、2頁目をご確認く                                      |                                                                                                    |                              |                      |                       |                                  |                    |                  |
|                                                                     | 7:20.                                                              | <u>無線LAN</u>                                                                                               |                              |                      |                       |                                  |                    | - 1 - 1          |
|                                                                     |                                                                    | 無線か敷設されている場所は、教育棟【SGL】【講室】【講義室1-3】、大字院棟【実省室1-5】、【演習室<br> 3】、武蔵境校舎【各実習室】【大・中教室】、健診医療センター3F、弥生5号館、千駄木1号館、武蔵小 |                              |                      |                       |                                  |                    |                  |
|                                                                     |                                                                    | 杉病院5F(執務室・会議室・図書館エリアのみ)、橘桜会館B1F及び3Fです。                                                                     |                              |                      |                       |                                  |                    |                  |
|                                                                     |                                                                    |                                                                                                    |                              |                      |                       |                                  |                    |                  |
| 申請者*                                                                | 氏名                                                                 |                                                                                                    |                              |                      |                       | 内線、PHS等の連絡先<br>医学部学生は入力不要        |                    |                  |
|                                                                     | NMSメールアドレス                                                         | @nms.ac.jp                                                                                                 |                              |                      |                       | 職員番号/学籍番号                        |                    |                  |
|                                                                     | 所属                                                                 |                                                                                                    |                              |                      |                       | 部署                               |                    |                  |
| 使用責任者                                                               | 氏名                                                                 |                                                                                                    |                              |                      |                       | 内線、PHS等の連絡先<br>医学部学生は入力不要        |                    |                  |
| 申請者と異なる場合は入<br>力してください。また、使用<br>者が複数となる場合は、<br>代表者の情報を入力してく<br>ださい。 | NMSメールアドレス                                                         |                                                                                                    |                              | @nms.ac.jp           |                       | 職員番号/学籍番号                        |                    |                  |
|                                                                     | 所属                                                                 |                                                                                                    |                              |                      |                       | 部署                               |                    |                  |
| 機器情報*                                                               | メーカ名・機種名<br>アダプタを使用するPCのメーカ・機<br>種名を入力ください。                        |                                                                                                    |                              |                      |                       |                                  |                    |                  |
|                                                                     | OSの種類とバージョン                                                        | □Windows                                                                                                   | 11                           | □Windows             | 10                    | □WindowsServer                   | (                  | )                |
|                                                                     | OSのメーカサポート終了日                                                      | □macOS1                                                                                                    | 4                            | □macOS1              | 3                     | □macOS12                         | □macO              | S11              |
|                                                                     | <u>以降は学術ネットワークに</u><br>接続できません。                                    | □Android                                                                                                   |                              | □iOS/iPa             | dOS                   | ロプリンタ/複合機                        | □ その他              | !()              |
|                                                                     | 主に接続する場所を入力<br>してください。<br>医学部学生は入力不要                               | 建物名:                                                                                                    |                              | 階数:                  |                       | 部屋名:                             |                    |                  |
| IPアドレスの割当*                                                          | 通常は「希望しない」を選択<br>します。プリンタ、複合機、<br>NAS、サーバについては「希<br>望する」を選択してください。 | 口希望しない(自動取得(DHCP)を希望する) 口希望する                                                                              |                              |                      |                       |                                  |                    |                  |

申請書提出先 : ICT推進センター

メールアドレス:ict-req@nms.ac.jp 又は FAX番号:03-3823-2675

登録完了通知は、申請者(使用責任者)のメールアドレス宛に送付いたします。

## □MAC(物理)アドレスの確認手順

PC・タブレット・スマートフォン・プリンタ・複合機等ネットワークに接続できる機器には、MAC(物理)アドレスという個別の機器識別記号が設定されていま す。(例:12-34-56-AB-CD-EF, aa:aa:aa:aa:aa:aa 等)

1台の機器に対して、有線と無線は異なるMAC(物理)アドレスとなりますので、有線と無線を接続する場合はそれぞれ入力ください。 有線LANを内蔵しないPCで有線LANに接続する場合、有線LANアダプターをご用意ください。 そして、有線LANアダプターをPCに挿入し、有線LANのMAC(物理)アドレスの確認願います。

・Windows11の場合

キーボードの【Windows】キー(Windowsのロゴマークが記されたもの) →【設定】 →【ネットワークとインターネット】を選択

有線:【イーサネット】 → 物理アドレス(MAC)

無線:【Wi-Fi】→【ハードウエアのプロパティ】→【物理アドレス(MAC)】→ 戻る → ランダムなハードウエアアドレスを「オフ」にする

・Windows10の場合

キーボードの【Windows】キー(Windowsのロゴマークが記されたもの) →【設定】 →【ネットワークとインターネット】を選択

有線:【イーサネット】 → 【イーサネット】 → 【物理アドレス(MAC)】 無線:【Wi-Fi】 → 【ハードウエアのプロパティ】 → 【物理アドレス(MAC)】 → 前の画面に 戻る → ランダムなハードウエアアドレスを「オフ」にする

・macOSの場合

画面左上の【アップルメニュー】→【システム環境設定】/【システム設定】→【ネットワーク】

有線:【Ethernet】/【USB Ethernet】/【アダプタ名】→ 【詳細】→【ハードウエア】→【MACアドレス】 無線:【Wi-Fi】→【詳細】→【ハードウエア】→【MACアドレス】 【Wi-Fi】→【詳細設定】→【Wi-FiのMACアドレス】

Androidの場合(無線)

【ホーム画面】→【設定】→【無線とネットワーク(ワイヤレスとネットワークの設定)】→【Wi-Fi設定】→【メニュー】→【詳細設定】→【MACアドレス】

•iPhone∕iPadの場合(無線)

【ホーム画面】→【設定】→【一般】→【情報】→【Wi-Fiアドレス】、また前の画面に戻りで【プライベート Wi-Fi アドレス】をオフにする

・プリンタ/複合機

機器メーカのサイトまたはメーカへお問合せください。